## Wie kann ich meine E-Mail-Adresse in Apple Mail anlegen?

**Vorab**, sämtliche Zugangsdaten zum Anlegen der Mailadresse finden Sie übrigens in der Verwaltungsoberfläche, wo Sie die Mailadresse angelegt haben. Der Benutzername steht hinter der E-Mail Adresse, alle weiteren Daten dann per Klick auf das grüne Fragezeichen Die folgenden Grafiken zeigen Beispielhaft, welche Angaben gemacht werden müssen, alle Daten müssen selbstverständlich durch Ihre realen Daten ersetzt werden!

Wenn Sie die Mailadresse im der Verwaltungsoberfläche angelegt haben, können Sie diese wie nachfolgend beschrieben in Apple Mail anlegen.

## In Apple Mail ist noch keine Mail-Adresse eingerichtet.

Wenn Apple Mail zum ersten Mal startet, startet automatisch ein Assistent zum einrichten des E-Mail Konto.

## In Apple Mail ein weiteres Konto einrichten.

Die Einrichtung eines weiteren Kontos in Apple Mail ist bis auf die ersten Schritte identisch mit der Ersteinrichtung.

Um ein weiteres Konto hinzuzufügen, wählen Sie im Menü **"Einstellungen"**, dann den Reiter **"Accounts"** und dort in der linken unteren Ecke auf das **"Plus-Button"** klicken. Jetzt startet auch der Assistent zum einrichten der Mail-Adresse.

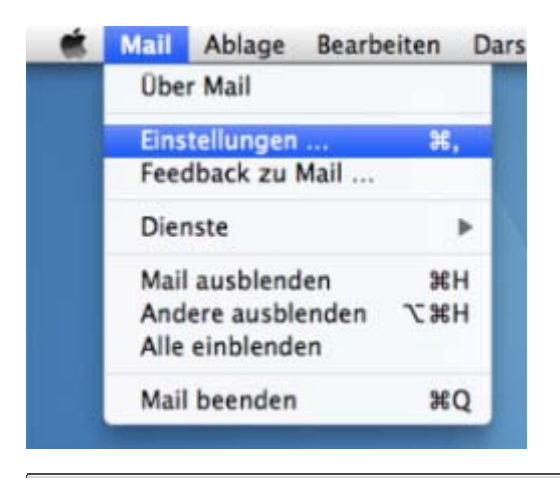

Anschließend wird Ihnen das nachfolgende Fenster angezeigt.

|          | Account hinzufügen<br>Sie werden durch die zum Einrichten eines zusätzlichen<br>Mail-Accounts erforderlichen Schritte geführt.<br>Geben Sie zunächst folgende Informationen an: |                   |              |
|----------|----------------------------------------------------------------------------------------------------|-------------------|--------------|
| 2        | Vollständiger Name:                                                                                                    | Ihr Name          | <b>4</b> 000 |
| 200      | E-Mail-Adresse:                                                                                                    | Ihre Mail-Adresse | <b>4</b> 000 |
| CORERINO | Kennwort:                                                                                                    | ••••••            | <b>4</b>     |
| ?        | Abbrechen                                                                                                    | Zurück Fortf      | ahren        |

Tragen Sie hier bitte die entsprechenden Daten ein, beim Kennwort tragen Sie das Passwort der E-Mail Adresse ein, was Sie selbst vergeben haben. Anschließend bitte auf "Fortfahren" klicken.

|          | Server für eintreffende E-Ma     | ils                   |
|----------|----------------------------------|-----------------------|
|          | Servertyp:                       | 🚱 POP 🛟 🛑             |
|          | Beschreibung:                    | Ihre Mail-Adresse 🗧 🛑 |
|          | Server für eintreffende E-Mails: | Ihre Server-URL       |
|          | Benutzername:                    | Ihr Benutzername 🛛 🛑  |
|          | Kennwort:                        | •••••                 |
| CORERINO |                                  |                       |
|          |                                  | ↓ · · ·               |
| ?        | Abbrechen                        | Zurück Fortfahren     |

- Servertyp: Wählen Sie hier je nach Art, entweder "POP" oder "IMAP" aus.
- **Beschreibung**: Geben Sie hier eine beliebige Beschreibung ein, z.B. die Mail-Adresse.

- Server für eintreffende E-Mails: Damit Ihre E-Mails über eine Verschlüsselte Verbindung empfangen werden, tragen Sie hier bitte die Server-URL ein. Sie finden diese Adresse in der Verwaltungsoberfläche beim Klick auf das grüne Fragezeichen.
- **Benutzername**: Tragen Sie hier bitte den Benutzername ein, Sie finden diesen in der Verwaltungsoberfläche hinter der angelegten E-Mail-Adresse.
- Kennwort: Tragen Sie hier das von Ihnen gewählte Passwort beim Anlegen der E-Mail Adresse ein.

Klicken Sie anschließend auf "Fortfahren".

| Server für ausgehende E-Mails |                                |                             |  |  |  |
|-------------------------------|--------------------------------|-----------------------------|--|--|--|
|                               | Beschreibung:                  | Ihre Mail-Adresse 🗧 🖚       |  |  |  |
| S I W                         | Server für ausgehende E-Mails: | Server-URL 💽 🛑              |  |  |  |
| 3 8                           |                                | Nur diesen Server verwenden |  |  |  |
| Identifizierung verwenden     |                                |                             |  |  |  |
| O FR                          | Benutzername:                  | Ihr Benutzername 🗧 🖚        |  |  |  |
|                               | - Kennwort:                    | •••••                       |  |  |  |
|                               |                                |                             |  |  |  |
|                               |                                |                             |  |  |  |
| CUPERTINO                     |                                |                             |  |  |  |
|                               |                                |                             |  |  |  |
|                               |                                |                             |  |  |  |
| 0                             |                                |                             |  |  |  |
| (?)                           | Abbrechen                      | Zurück Fortfahren           |  |  |  |

- **Beschreibung:** Geben Sie hier eine beliebige Beschreibung ein, z.B. die Mail-Adresse.
- Server für ausgehende E-Mails: Damit Ihre E-Mails über eine Verschlüsselte Verbindung empfangen werden, wählen Sie hier die Server-URL aus.
  Setzen Sie zusätzlich einen Hacken bei "Nur diesen Server verwenden".
- Setzen Sie unbedingt auch einen Hacken bei "Identifizierung verwenden". Da SMTP-Auth (SMTP-Authentifizierung) der Mailserver zwingend voraussetzt!
- Benutzername: Tragen Sie hier bitte wiederum den Benutzername ein.
- Kennwort: Tragen Sie hier das von Ihnen gewählte Passwort beim Anlegen der E-Mail Adresse ein.

Klicken Sie anschließend auf "Fortfahren".

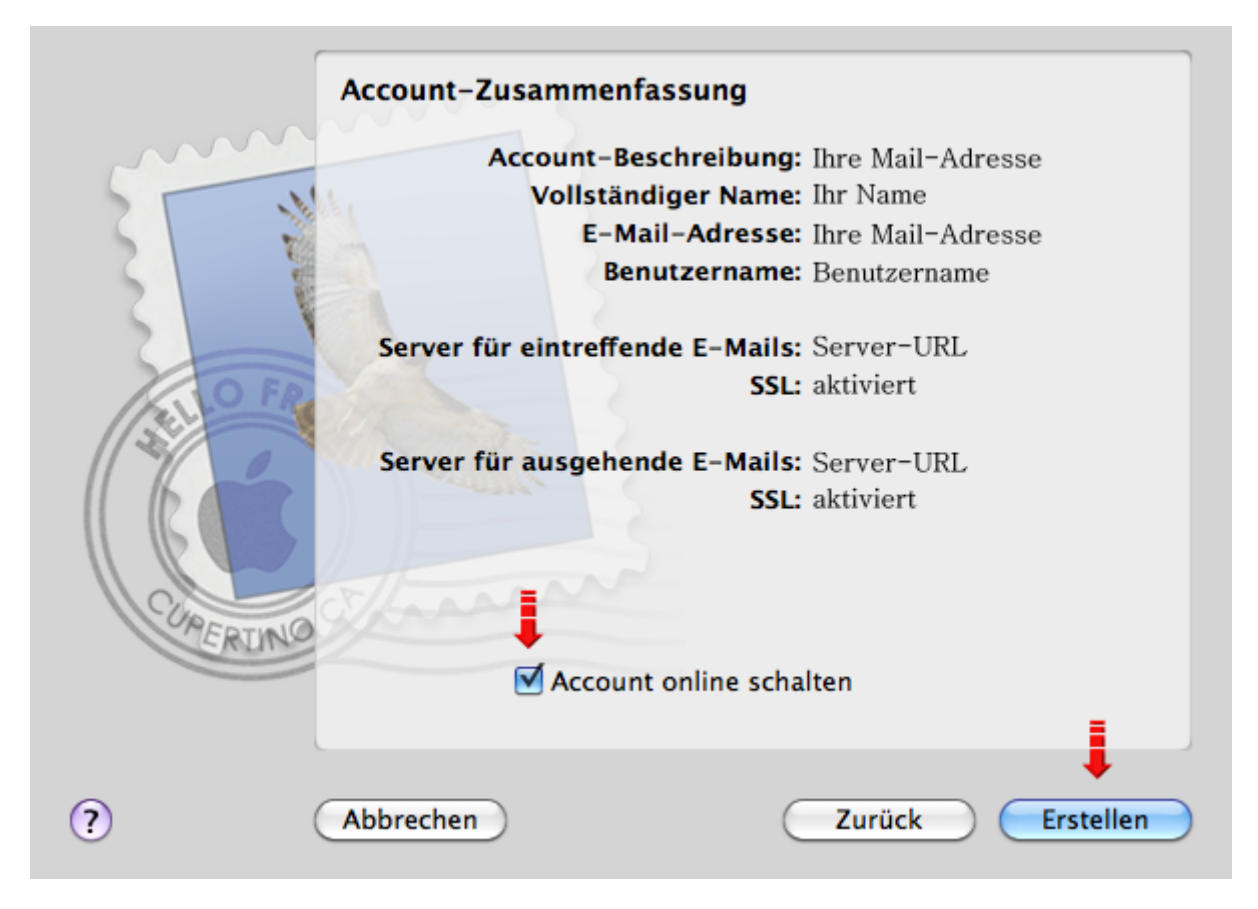

Anschließend werden Ihnen noch mal alle Daten angezeigt, bitte beachten Sie, dass die Werte in der Grafik nur Beispielhaft sind! Überprüfen Sie nochmals alle Angaben und klicken Sie auf "Erstellen".

Apple Mail überprüft während der Einrichtung automatisch die Verbindung zum Mail-Server. Es kommt die Frage, ob Sie die Änderungen sichern möchten, bitte bestätigen Sie die Sicherung und Ihr E-Mailkonto ist eingerichtet.

So stellen Sie Ihr Programm "Apple Mail" nachträglich auf das SMTP-Auth Verfahren um.

Öffnen Sie bitte die Einstellungen des Postfachs aus. Beim "**SMTP-Server**" wählen Sie die Option "**Serverliste bearbeiten**" aus. Klicken Sie im nächsten Fenster auf "**Erweitert**" und wählen bei "**Identifizierung**" dann "**Kennwort**" aus. Anschließend tragen Sie noch den Benutzername und das Kennwort der E-Mail-Adresse ein. Klicken Sie auf OK um die eingegebenen Daten zu speichern.